## **Boletim Técnico**

Este documento é de propriedade da TOTVS. Todos os direitos reservados.

6

# τοτνς

### Criação e alteração de cadastro de pacientes

| Produto  | : | TOTVS SST – PCMSO / 11.9.0.0 |                    |   |          |
|----------|---|------------------------------|--------------------|---|----------|
| Chamado  | : | P_SST1110\ REQ 3             | Data da publicação | : | 18/04/13 |
| País(es) | : | Brasil                       | Banco(s) de Dados  | : | Oracle   |

Implementada a obrigatoriedade de configuração **do Plano do tipo Intercâmbio** no cadastro de empresas. Apenas empresas que possuírem em seu cadastro o plano de intercâmbio configurado poderão realizar criação e/ou alteração de pacientes **no Módulo Clínicas** /Pacientes.

### Procedimento para Implementação

### Importante

Antes de executar a atualização é recomendável realizar o backup do banco de dados bem como dos arquivos do Sistema(executáveis, dlls e arquivos de configuração):

Realizar a atualização antes no ambiente de homologação e, posterior a devida validação, no ambiente de produção.

#### Instruções (para o produto Saúde e Segurança do Trabalho).

a) Execute o script que segue anexo, na base de dados de *homologação* do Personal Med.

OBS: o script gera um log em C:\, sendo assim, solicitamos que após a atualização, o log seja encaminhado para análise.

b) Faça o download dos aplicativos e dll's que constam nos links em anexo e descompacte-os no diretório do Personal Med.
OBS: os aplicativos e dll's devem ser atualizados em todos os micros que possuem o Personal Med instalado.

## Criação e alteração de cadastro de pacientes

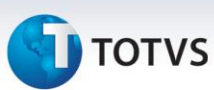

### Atualizações do update/compatibilizador

#### 1. Alteração de Arquivos.

| Operação  | Local/Arquivo                                                                              | Versão |
|-----------|--------------------------------------------------------------------------------------------|--------|
| Alteração | \pmwe\pmed\comum\frm_NovoTerceiro.dfm<br>\pmwe\pmed\comum\frm_NovoTerceiro.pas             | -      |
| Alteração | \pmwe\pmed\comumfc\frm_NovoAdmissional.dfm<br>\pmwe\pmed\comumfc\frm_NovoAdmissional.pas   | -      |
| Alteração | \pmwe\pmed\comumfc\NovaFichaDependente.dfm<br>\pmwe\pmed\comumfc\NovaFichaDependente.pas   | -      |
| Alteração | \pmwe\pmed\comumfc\NovaFichaOcupacional.dfm<br>\pmwe\pmed\comumfc\NovaFichaOcupacional.pas | -      |

### Procedimentos para Configuração

Não se aplica.

### Procedimentos para Utilização

- 1. No módulo Atendimento Clínico acesse Pacientes/Novo.
- 2. Selecione um cadastro de paciente.
- 3. Efetue quaisquer alterações no cadastro do paciente.
- 4. O sistema validará se o plano de intercâmbio foi configurado dentro do Cadastro de Empresas.

### Informações Técnicas

| Tabelas Utilizadas    | Sys001, Clini_00      |
|-----------------------|-----------------------|
| Funções Envolvidas    | Cadastro de pacientes |
| Sistemas Operacionais | Windows®              |